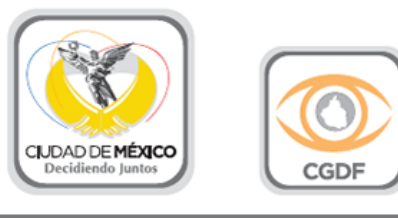

## Pasos para cambio de contraseña

1. Desde un navegador de internet accesa al siguiente vinculo

## https://10.250.102.152

2. Si aparece la siguiente ventana. Dar clic en continuar de todos modos.

| Has intentado acceder a 10.250.110.2, pero el servidor ha presentado un certificado emitido por una entidad<br>que el sistema operativo del ordenador no tiene registrada como entidad de confianza. Este problema se<br>puede deber a que el servidor haya generado sus propias credenciales de seguridad (en las que Chrome no<br>puede confiar para confirmar la autenticidad del sitio) o a que alguien esté intentando interceptar tus<br>comunicaciones.<br>No deberías continuar, sobre todo si no has recibido nunca esta advertencia para este sitio.<br>Continuer de todos modos<br>Volver a seguridad |  |
|----------------------------------------------------------------------------------------------------|--|
| ▶ <u>Más información</u>                                                                                                    |  |

3. Entrará a la página de acceso de Correo Electrónico. Escribe tu usuario (<u>usuario@contraloriadf.gob.mx</u>) y tu **clave temporal** que se te proporciono en el departamento de soporte técnico

| Nombre de usu | ario: usuario@contraloriadf.gob.mx |
|---------------|------------------------------------|
| Contraseña:   | •••••                              |
|               | Recordarme                         |
| Versión:      | Predeterminada ¿Qué es esto?       |

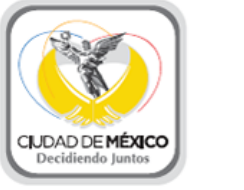

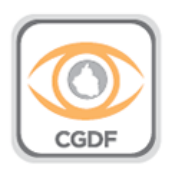

4. En el menú ubicado en la parte superior derecha donde aparece tu **nombre** hace un clic con el botón izquierdo, clic en cambiar contraseña.

| <b>∑imbra</b>       |                             |                             | ⊠ <b>▼</b> Buscar Q              | Juan C. Daviroyo Diaz 🔻   |
|---------------------|-----------------------------|-----------------------------|----------------------------------|---------------------------|
| Correo Contactos    | Agenda Tareas               | Preferencias                |                                  | Ayuda sobre el producto   |
| Nuevo mensaje 🔻     | Responder Responder a todos | Reenviar Eliminar Spam      | Acciones 🔻                       | Central de ayuda en línea |
| Carnetas            | Orderede and Father E       | 4                           |                                  | Nuevas funciones          |
| Bandeja de entrada  | Admin, Juan - 3             | 1 conversacion<br>12 de Feb | Para ver una conversario haz cli | Acerca de                 |
| Enviados Borradores | t hola prueba de uno de una | - hola 🏲                    |                                  | Cambiar contraseña        |
| 🐻 Spam              |                             |                             |                                  | Cerrar sesión             |
| T Papelera          |                             |                             |                                  |                           |

5. Escribir la contraseña temporal en el campo de **CONTRASEÑA ANTIGUA** y en los siguientes campos escribir la nueva contraseña y confirmar. Clic en cambiar contraseña.

| r contraseñ |
|-------------|
|             |
| r           |

6. Si todo ha sido ingresado correctamente, saldrá el siguiente mensaje

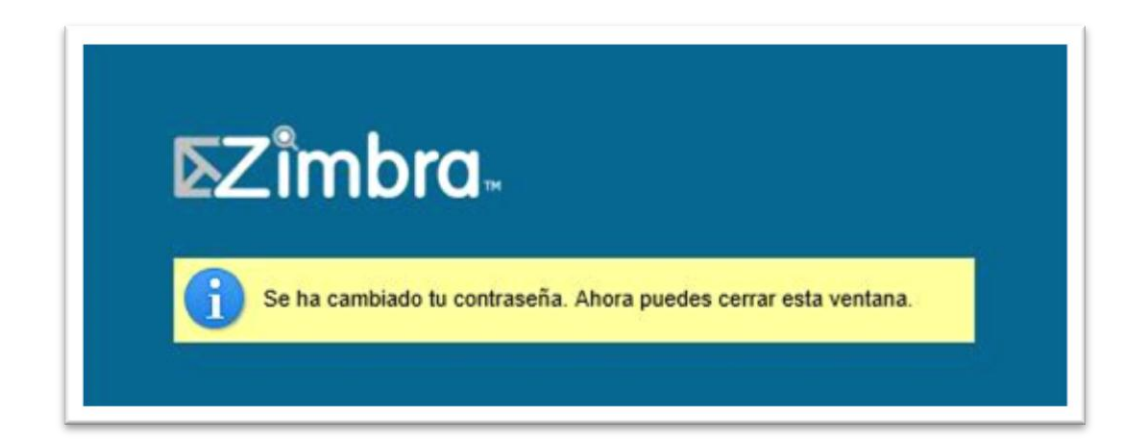